## Инструкция по импорту сертификата УЦ БФТ

1. Открываем «Персональный менеджер сертификатов Авест для ГоСУОК»

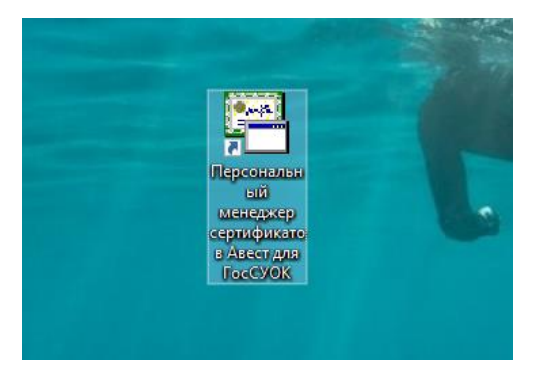

2. Выбираем «Войти в систему без авторизации» - «ОК»

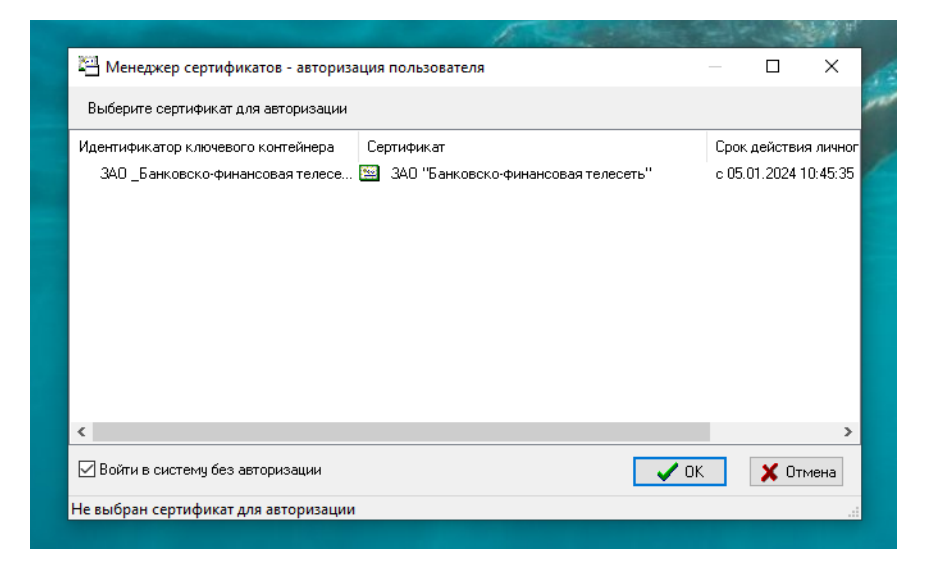

3. Кликаем «Файл», затем выбираем «Импорт сертификата/СОС»

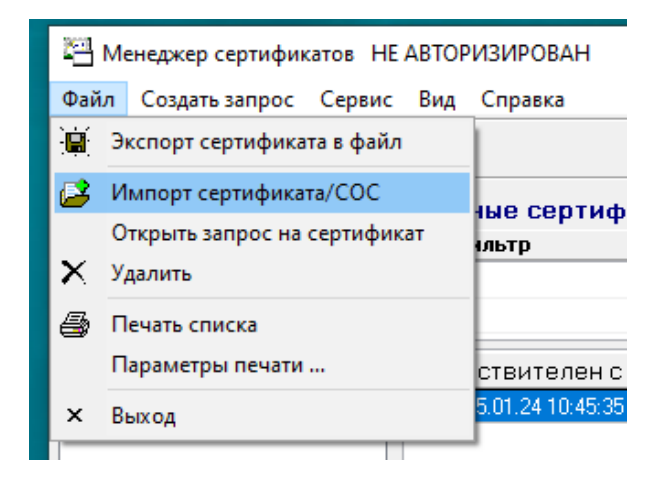

4. Кликаем «Обзор» и выбираем необходимый сертификат, затем кликаем «Далее>»

| 4     |                |             |    |         |       |        | ~    |
|-------|----------------|-------------|----|---------|-------|--------|------|
| иасте | р импорта серт | гификатов   |    |         |       |        | ~    |
| Выб   | берите импорт  | ируемый фай | л. |         |       |        |      |
|       |                |             |    |         |       |        |      |
|       |                |             |    |         |       |        |      |
|       | Имя файл       | a:          |    |         |       |        |      |
|       | I              |             |    |         |       | Обзор  |      |
|       |                |             |    |         |       |        |      |
|       |                |             |    |         |       |        |      |
|       |                |             |    |         |       |        |      |
|       |                |             |    |         |       |        |      |
|       |                |             |    |         |       |        |      |
|       |                |             |    |         |       |        |      |
|       |                |             |    |         |       |        |      |
|       |                |             |    |         |       |        |      |
|       |                |             |    |         |       |        |      |
|       |                |             |    |         |       |        |      |
|       |                |             |    |         |       |        |      |
|       |                |             |    |         |       |        |      |
|       |                |             |    |         |       |        |      |
|       |                |             |    |         |       |        |      |
|       |                |             |    |         |       |        |      |
|       |                |             |    | < Назад | Далее | > 🗙 От | мена |
|       |                |             |    |         |       |        |      |

5. Кликаем «Далее>»

| Иастер импорта сертификатов             |                | ×               |
|-----------------------------------------|----------------|-----------------|
| Выберите импортируемые объекты.         |                |                 |
| Импортируемые объекты:                  |                |                 |
| Субъект                                 | Действителен с | Действителен по |
| 🗹 🔛 ЗАО "Банковско-финансовая телесеть" | 07.08.2024     | 07.09.2024      |
| 🗹 🔛 Подчинённый удостоверяющий центр    | 16.11.2020     | 15.11.2035      |
| 🗹 🔛 Корневой удостоверяющий центр       | 16.11.2020     | 15.11.2035      |
| 🗹 🚾 Подчинённый удостоверяющий центр    | 07.08.2024     | 07.08.2025      |
| 🗹 陆 Корневой удостоверяющий центр       | 23.05.2023     | 22.05.2025      |
|                                         |                |                 |
|                                         |                |                 |
|                                         |                |                 |
| Просмотр                                | < Назад Далее  | > Х Отмена      |

6. Кликаем «Далее>»

| M                                                |                                                           |                       |
|--------------------------------------------------|-----------------------------------------------------------|-----------------------|
| Импортировано:                                   |                                                           |                       |
| 1 личный сертификат<br>1 сертификат пользователя |                                                           |                       |
| 1 сертификат УЦ                                  |                                                           |                       |
| 2 COCa                                           |                                                           |                       |
|                                                  |                                                           |                       |
| В персональном справо                            | чнике отсутствуют активны                                 | е сертификат          |
| ДЛЯ ПОМЕЩЕНИЯ ЛИЧНОГО<br>ВСТАВЬТЕ НОСИТЕЛЬ С ЛИЧ | і сертификата в персональні<br>зным ключом и нажмите "Пас | ыи справочни:<br>тее" |
| Berabbre Hookitenbernik                          |                                                           |                       |
|                                                  |                                                           |                       |
|                                                  |                                                           |                       |
|                                                  |                                                           |                       |
|                                                  |                                                           |                       |
|                                                  |                                                           |                       |
|                                                  |                                                           |                       |
|                                                  |                                                           |                       |
|                                                  |                                                           |                       |

7. Кликаем «Далее>»

Примечание: «Поместить личный сертификат в контейнер» выбирать необязательно:)

| Мастер импорта сертификатов                                        |                                    |            |                | ×        |
|--------------------------------------------------------------------|------------------------------------|------------|----------------|----------|
| Помещение личного сертифика                                        | та в персональный                  | справочни  | к.             |          |
| Выберите контейнер личного ключа,<br>ПОместить личный сертификат в | . соответствующий лич<br>контейнер | юму сертиф | икату          |          |
| Идентификатор ключевого контей                                     | Сертификат                         | Кригт      | опровайдер     |          |
| 🔍 ЗАО _Банковско-финансовая те                                     |                                    | Avest      | CSP Bel Pro (4 | 123)     |
|                                                                    |                                    |            |                |          |
|                                                                    |                                    |            |                | Обновить |
|                                                                    |                                    |            |                |          |

8. Вводим пароль и кликаем «ОК»

|                                         | 隊 Avest CSP Bel Pro - контейнер личных ключей                                                                                                    | ×  |         |
|-----------------------------------------|----------------------------------------------------------------------------------------------------|----|---------|
| Выберите<br>Помес<br>Идентифик<br>ЗАО_Б | Для доступа к контейнеру личных ключей выберите тип<br>носителя и укажите пароль<br>Контейнер<br>Носитель<br>АvToken S/N AVT6 100 143679<br>Имя контейнера<br>ЗАО _Банковско-финансовая телесеть07_08_24_12 | ОК |         |
|                                         | Пароль<br>Пароль доступа к контейнеру                                                                                                    |    | 6100171 |

9. ОБЯЗАТЕЛЬНО выбираем «Установить доверие сертификату корневого УЦ» и кликаем «Далее>»

| Ластер импорта сертификатов                          | >                                             |
|------------------------------------------------------|-----------------------------------------------|
| Установка доверия сертификату кој                    | рневого УЦ.                                   |
| Сертификат помещен в персональный с                  | правочник.                                    |
| Для полнофункциональной работы сист<br>корневого УЦ. | емы необходимо установить доверие сертификату |
| 🗹 Установить доверие сертификату ко                  | рневого УЦ                                    |
| Список доверия удостоверяется личной подписью.       | r                                             |
|                                                      |                                               |
|                                                      | Просмотр сертификата корневого 9Ц             |
|                                                      |                                               |
|                                                      |                                               |
|                                                      | < Назад Далее > 🔀 Отмена                      |

10. Кликаем «Да»

| _                                                        | Предупреждение системы безопасности                                                                                                    | 🗙 пто |
|----------------------------------------------------------|----------------------------------------------------------------------------------------------------|-------|
| эзд                                                      |                                                                                                    | ти    |
| .24 (<br>.24 1                                           | Будет установлен сертификат от центра сертификации<br>(ЦС), представляющий:                                                                                                    |       |
| 024 1<br>024 1                                           | Корневой удостоверяющий центр                                                                                                    | тер   |
| .24 (<br>.24 1<br>.24 1                                  | Windows не удается проверить, что сертификат<br>действительно получен от "Корневой удостоверяющий<br>центр". Обратитесь к "Корневой удостоверяющий центр"<br>для подтверждения происхождения сертификата. В ходе                                                                                                    | юй    |
| 1.24 1<br>1.24 1<br>1.24 1                               | этого процесса вам пригодится следующее значение:<br>Отпечаток (sha1) : 1EB743D8 3485ED98 48D46494 94A35EAC<br>D2D0EB64                                                                                                    | сер   |
| 1,24 1<br>1,24 1<br>1,24 1<br>1,24 1<br>1,24 1<br>1,24 1 | Предупреждение:<br>Если вы установите этот корневой сертификат, Windows<br>будет автоматически доверять любому сертификату,<br>выданному этим ЦС. Установка сертификата с<br>неподтвержденным отпечатком представляет риск для<br>безопасности. Если вы нажмете кнопку "Да", вы<br>принимаете на себя этот риск.<br>Вы хотите установить этот сертификат? | еря   |
|                                                          | вы хотите установить этот сертификат:                                                                                                    |       |
|                                                          | Да Нет                                                                                                    | ]  -  |
|                                                          |                                                                                                    |       |

11. Кликаем «Закрыть». Импорт завершен.

| Мастер импорта сертифи | катов                 |           |         | ×        |
|------------------------|-----------------------|-----------|---------|----------|
| Работа мастера импо    | рта сертификатов з    | авершена. |         |          |
|                        |                       |           |         |          |
| Сертификат корнево     | то 9Ц помещен в списо | к доверия |         |          |
|                        |                       |           |         |          |
|                        |                       |           |         |          |
|                        |                       |           |         |          |
|                        |                       |           |         |          |
|                        |                       |           |         |          |
|                        |                       |           |         |          |
|                        |                       |           |         |          |
|                        |                       |           |         |          |
|                        |                       |           |         |          |
|                        |                       |           |         |          |
|                        |                       |           |         |          |
|                        |                       |           |         |          |
|                        |                       | < Назад   | Закрыть | 🔀 Отмена |
|                        |                       |           |         |          |